## Comment faire une copie de votre écran ?

L'Union Dentaire vous répond

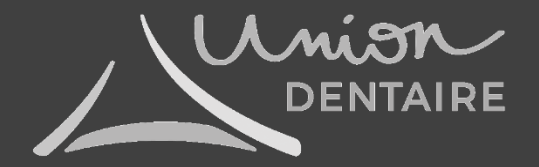

Vous voulez faire une copie de votre écran d'ordinateur pour envoyer votre agenda, etc... Nous vous expliquons comment faire

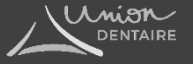

Sous Windows, cliquez simultanément sur les touches Windows+R (carré divisé en 4 en bas à gauche du clavier). La fenêtre Exécuter s'ouvre. Tapez SnippingTool puis cliquez sur OK. L'outil de capture d'écran apparait. Cliquez en haut à gauche sur Nouveau. L'écran se grise. Sélectionnez la zone de votre écran que vous souhaitez enregistrer. Quand vous relâcher votre souris, la zone sélectionnée apaprait dans l'outil capture d'écran. Cliquez sur Fichier puis Enregistrez sous. Sélectionnez le dossier où vous souhaitez enregistrer votre copie d'écran puis cliquez sur le bouton Enregistrer.

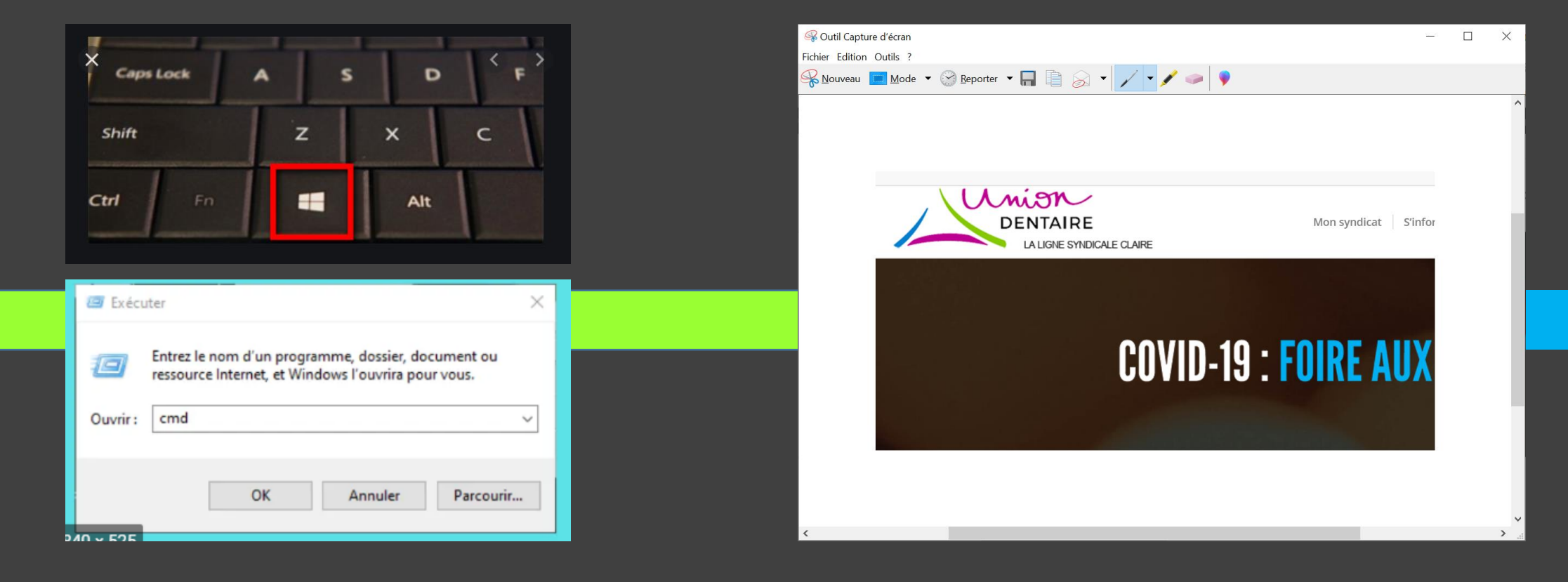

Pour les autres supports (Mac, Androïd, iPhone, ...), vous trouverez des tutoriels en cliquant sur le lien suivant

https://www.commentcamarche.net/faq/398-comment-faire-une-capture-d-ecran

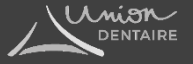

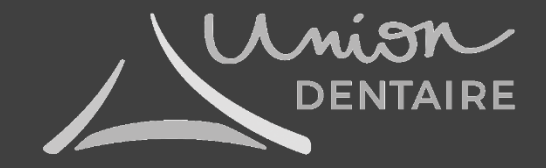

Plus d'informations, contactez-nous : Union Dentaire 14, rue Etex – 75018 Paris <u>contact@union-dentaire.com</u> <u>www.union-dentaire.com</u> Suivez-nous sur <u>Facebook & Instagram</u>